## STUDENT REGISTRATION INSTRUCTIONS FOR UF ALL-ACCESS MyLab and Mastering COURSES

## **USE CHROME OR FIREFOX ON A COMPUTER FOR REGISTRATION**

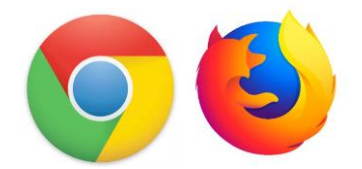

- 1. Go to <a href="https://www.bsd.ufl.edu/G1CO/IPay1f/start.aspx?TASK=INCLUDED">https://www.bsd.ufl.edu/G1CO/IPay1f/start.aspx?TASK=INCLUDED</a>
- This prompts you to log in with your GatorLink account

| UNIVERSITY of FLORIDA | CHANGE PASSWORD | FORGOT PASSWORD | CREATE ACCOUNT                                             | TROUBLE SIGNIN         |
|-----------------------|-----------------|-----------------|------------------------------------------------------------|------------------------|
| Username              |                 |                 |                                                            |                        |
| GatorLink Usernam     | le              |                 | JF Login has a new look.<br>Click here for more informatio | n.                     |
| Password              |                 |                 | You are logging in to a Univers                            | ity of Florida (UF)    |
| Password              |                 |                 | Acceptable Use Policy and Gui                              | idelines. Unauthorized |

2. Students are shown a list of classes in this program in which they are enrolled, with the prices. They are given the option to authorize charges.

- 3. Students should click the Opt-in button next to the class.
- 4. Students then need to click the button below to authorize the charges.
- 5. Finally, click Opt-In.

| ****Please | see | the | screen | shot | below*** | 4 |
|------------|-----|-----|--------|------|----------|---|
|            |     |     |        |      |          |   |

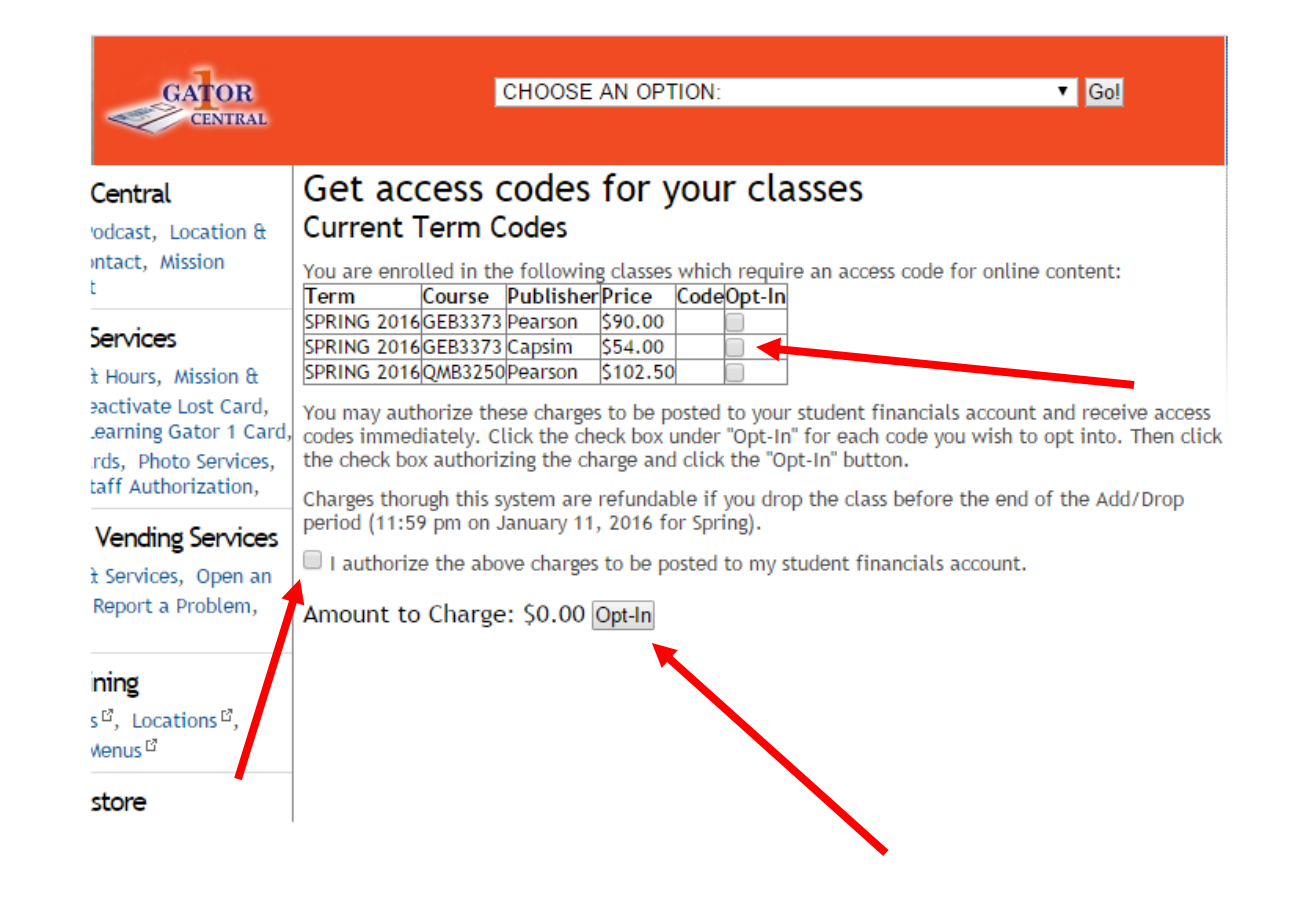

- 6. The **access code** is now displayed **\*\*\*\*Note:** Copy this code and go to your Canvas class
- 7. Click on 'MyLab and Mastering' link in your Canvas course

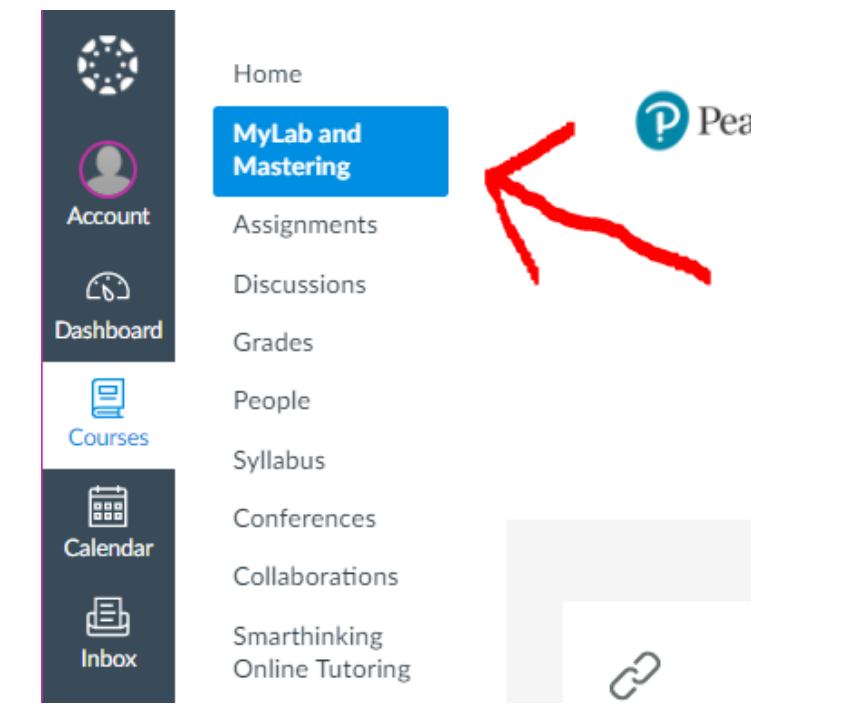

8. Click on the Open MyLab and Mastering link.

|                 | Home                            |      |         |                        |                |
|-----------------|---------------------------------|------|---------|------------------------|----------------|
|                 | MyLab and<br>Mastering          | Pear | son     |                        |                |
| Account         | Assignments                     |      | 1       |                        |                |
| ත               | Discussions                     |      |         | Open MyLab & Mastering |                |
| Dashboard       | Grades                          |      | PEARSON |                        |                |
|                 | People                          |      |         |                        |                |
| Courses         | Syllabus                        |      |         | Home                   | Help & Support |
| ===<br>Calendar | Conferences                     |      |         |                        |                |
|                 | Collaborations                  |      |         |                        |                |
| 目<br>Inbox      | Smarthinking<br>Online Tutoring | Ċ    |         |                        | ?              |

## \*\*IF YOU GET A <mark>"Your Session Ended"</mark> MESSAGE, YOU MUST ALLOW COOKIES IN THE BROWSER. CHROME AND FIREFOX USUALLY DO NOT PRESENT THIS ISSUE, BUT THE LINK BELOW WILL ASSIST YOU IN SETTING UP YOUR BROWSER CORRECTLY\*\*

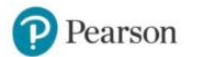

https://support.pearson.com/getsupport/s/article/Yo ur-Session-Ended-Please-Start-Again

Your session ended.

Please start again.

9. Complete the Registration process, using the **access code** provided when you Opted-In.

\*\*If you are getting a popup saying you may already have an account, but the forgot password does not email you, just create a brand new USERNAME and ignore the popup. You can have multiple usernames on the same email address\*\*

If your course does not appear in the opt-in portal or if you have general questions about UF ALL ACCESS please contact allaccess@bsd.ufl.edu

If you ever experience technical issues in the software or during registration through Canvas please use the link below to chat with an agent 24/7

https://support.pearson.com/getsupport/s/contactsupport